## Instalación de controladores de ACTV082 en Windows 10

## 1. Instalación mediante actualización del controlador incluido en el CD suministrado junto con el dispositivo.

- 1.1. Introduzca el CD en el lector de CD/DVD de su ordenador.
- 1.2. ATENCIÓN: No introduzca el mini-CD en unidades tipo "slot-in" o de succión, ya que el mini-CD quedará atascado. En caso de no disponer de unidad de CD con bandeja, descargue los controladores desde nuestra web www.molgar.com siguiendo los pasos del apartado 2.
- 1.3. Haga doble click sobre el icono "setup" que encontrará en el interior de la carpeta "driver" ubicada en la unidad de CD o bien seleccione la opción "Install driver" del menú autoejecutable que aparecerá si ejecuta el fichero "autorun" que contiene el CD.
- 1.4. Siga las instrucciones de instalación.
- 1.5. Introduzca el dispositivo de captura de vídeo en un puerto USB libre de su ordenador.
- 1.6. Acceda a la ventana "Administrador de dispositivos" tecleando este mismo nombre en el menú de inicio y haciendo click en su icono cuando aparezca.
- 1.7. Localice el dispositivo "SMI Grabber Device" haga click derecho sobre él y seleccione la opción "Propiedades" haciendo click para abrir la ventana de propiedades.
- 1.8. En dicha ventana, haga click en la pestaña "Controlador", ubicada en la parte superior de la misma.
- 1.9. Haga click en el botón "Actualizar controlador..." para finalmente hacer click sobre la opción "Buscar automáticamente". Necesitará disponer de conexión a internet en el equipo para realizar este paso.
- 1.10. El sistema actualizará automáticamente los controladores para que funcionen adecuadamente bajo Windows 10.

## 2. Instalar directamente el controlador para Windows 10.

- 2.1. Acceda a nuestra página web <u>www.molgar.com</u>
- 2.2. Introduzca "ACTV082" en el buscador y haga click en el resultado de la búsqueda
- 2.3. Una vez en la ficha de producto, descargue el fichero comprimido en formato ZIP con el nombre "ACTV082\_drivers\_windows10.zip" que contiene los drivers para Windows 10.
- 2.4. Una vez descargado, descomprima el contenido del fichero haciendo click derecho sobre el mismo y seleccionando la opción "Extraer todo..."
- 2.5. Recuerde la ubicación dónde realizó la extracción de los ficheros.
- 2.6. Conecte el dispositivo de captura de vídeo USB a un puerto libre de su ordenador.
- 2.7. Acceda a la ventana "Administrador de dispositivos" tecleando este mismo nombre en el menú de inicio y haciendo click en su icono cuando aparezca.
- 2.8. Localice un icono con un triángulo amarillo y el nombre "SM-USB 007" en el Administrador de dispositivos.
- 2.9. Haga click derecho sobre el mismo y haga click sobre la opción "Propiedades" del menú desplegable.
- 2.10. Haga click en el botón "Actualizar controlador..."
- 2.11. Haga click sobre la opción "Buscar software de controlador en el equipo"
- 2.12. Haga click en el botón "Examinar..." y busque la carpeta dónde extrajo los controladores (drivers) en su ordenador.
- 2.13. Haga click en el botón "Siguiente" y más tarde en el botón "Instalar" para finalizar la instalación.
- 2.14. Cierre las ventanas de propiedades y el "Administrador de dispositivos"